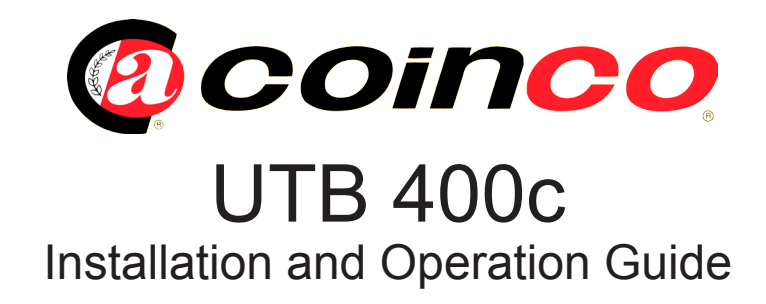

# Introduction

The Coinco UTB 400-C is a fully functional Vending machine simulator with configurable settings. It supports MDB, Executive and BDV protocol peripherals, plus has the ability to interface with a PC.

These instructions contain information on the UTB 400-C Testbox. Taking time to read and become familiar with functions and operations of the test box will aid in obtaining the best performance from your COINCO UTB 400-C TEST BOX.

# Unpacking

After unpacking the unit, inspect it for any possible shipping damage. If the unit is damaged, notify the shipping company immediately. Keep the packing material to reuse if you need to transport

or ship the test box in the future.

# **Power Requirements**

UTB 400-C - 220/240V, 50/60Hz

The UTB 400-C Test box is built with a universal equipment power receptacle integrated into the line filter and power switch module. A standard equipment power cord compatible with the local mains receptacle is included.

# CAUTION:

When plugging in a changer ensure the correct Voltage is used.

For example an MDB Changer has a supply voltage of either 12/34VDC. There are two connectors on the test box for MDB with the voltages marked.

# Test Box Service Menu

The Test box Service menu is used to configure the Test box to act similar to a Vending machine, plus also has features to configure the Coin Changer.

The list below details the menu structure of the Test box. The service-menu consists of 6 menupoints:

Menu 0 Filler Information's Menu 1 Machine-Configuration Menu 2 Sales Counter readings Menu 3 Cash Counter from Coin Mechanism, Credit card-readers Menu 6 Price Settings Menu 8 Coin changer programming

Every menu-point consists of several sub-menus.

Firstly to enter the Service menu press 'A' on the keypad, and to exit press 'B'. Navigating through the addresses is performed by the buttons '2' and '3' on the keypad and to enter an address use button '4'. Also to exit a sub menu key button '1'.

# Initial Setup

On initial power up the Test box is configured to it's Factory default setting's and will need to be configured before testing of a changer commences.

The following Menu setting's will need to be configured to allow the Test box to function correctly as a Vending machine:

1. Menu C.1.A. – Language selection (default setting 'German').

2. Menu C.6.1. – Standard Price Setting (Default setting 000.50). This Address program's all Vend Prices, if you require to set individual prices go to addresses C.6.2.1 – C6.2.n and change values as required.

3. Menu C.8.5. – Coin Acceptance Determination, ensure all coins required are enabled. Note only used in MDB.

4. Menu C.8.6. – Coin acceptance inhibit at low change. Ensure all tube coins are enabled.

Test Mode (MDB mode only)

Test mode is used to test the acceptance of coins without performing a vend. You also have the ability to test the payout of a changer.

To enter Test mode key 'D' in normal operating mode, followed by one of the following numbers.

- Key 1— Display's coin credit
- Key 2— Display's value of last coin inserted
- Key 3— Display's Changers tube content
- Key 4— Empty all tube coins
- Key 5— Empty individual coin tubes
- Key 7— Display's changer details
- Key 8— Display's Bill Validator details
- Key 9— Display's Card reader details
- Key 0— Enters Download mode

Communication Interface

The Test box has the ability to interface with a PC. The instructions below detail the set-up process.

1. Firstly before powering up the Test box, ensure the changer is plugged into MDB.

2. Connect the communication cable from the PC to Com2 port, if using the Test box to communicate to the changer.

3. Ensure the Com's switch is set to 'Link', pointing downwards.

4. While applying power to the Test box, press and hold down '1' for MDB on the keypad. This switches the Test box to MDB

5. When using the test box to communicate to a PC, ensure the Test box is firstly in 'Download Mode' (Refer to Test box instructions). Note Changer should be in MDB mode first.

6. Also note that communicating to an Executive changer is performed by, connecting a Dex Computer lead from a PC to the Dex harness of the changer.

| Service Menu Descriptions                                            |                                                                                                    |  |  |  |
|----------------------------------------------------------------------|----------------------------------------------------------------------------------------------------|--|--|--|
| All menu's are available in MDB and Executive mode otherwise stated. |                                                                                                    |  |  |  |
| Menu 0 Filler-informations                                           |                                                                                                    |  |  |  |
| Menu C 0.1. Actual coin-tube content                                 |                                                                                                    |  |  |  |
| Function:                                                            | Shows the actual coin-tube con tent of the MDB-coin mechanism.                                                                      |  |  |  |
| Note:                                                                | BDV and MDB Mode: Shown is<br>a calculated value of coins in<br>sert at the coin mechanism and<br>coins payout from the tube. There |  |  |  |

sert at the coin mechanism and coins payout from the tube. There fore this value can only be exact if the value of menu 0.1 was reset after each payout or fill operation from the coin mechanism. All the cointubes of the coin mecha nism must be always filled by using the menu 0.3. You can reset the menu 0.1 by menu 0.4 "empty cointube" or "Clear Init".

#### Menu C 0.2. Value of paid vends

- Function: Shows the amount of all vends in Currency since the last reset by menu 0.C.
- Operation: Call counter as well as leave counter.

#### Menu C 0.3. Filling coin-tubes

- Function: The ability to fill the coin-tubes by inserting coins.
- Note: This function is only available in BDV and MDB mode.

#### Menu C 0.4. Empty coin-tubes

Function: Payout of coins from the coin tubes. By the function, "Clear 0.1" the tubes are automatically paid out and the tube count, menu 0.1, is reset. Note: In Executive Mode this menu is not active.

### Menu C 0.5. Total pay-vends

Function: Shows the number of vends since the last reset.

#### Menu C 0.C. Exit Service menu

Function: Exits Service-mode and returns to the Vending mode. Also Clears menu 0.2 and 0.5 when button 4 is entered.

# Menu 1 Machine-configuration

# Menu C 1.1. Time- and date-setting

Function: Setting of date, time and weekday.

# Menu C 1.2. Changing summer-/winter-time

Function: After entering the menu, you can change the time +- 1 hour by pressing button 2, 3. By changing from summer to winter, the time will be changed -1 hour. By changing from winter to summer, the time will be changed + 1 hour. Before you set the clock in menu 1.3, the setting of summer/winter must be correct.

# Menu C 1.7 Coin in the Tube

Function: Setting for the amount of coins in each tube.

# Menu C 1.9 Free Vend Mode

Function: Setting to allow vends to be free.

# Menu C 1.A. Language-selection for the display

- Function: Setting the language for the mes sages shown on the display. Setting the language to "English", all messages in the service-menu and the test program are dis played in English.
- Operation: Button 4 enter language selection as well as leave after the selec tion. Button 2 language selection forward. Button 3 language selection backward.

#### Menu C 1.B. Reserved

Menu C 1.C. Reserved

#### Menu C 1.D. Executive Price Holding

Function: Displays the selected vend price, and has the function to store the price.

# Menu C 1.E. Price line 1-32

Function: Setting of Vend price lines.

#### Menu C 1.F. Machine / Product number

# Menu 2 Sales Counter

# Menu C 2.1. Paid vends per selection

- Function: Shows the number of vends (in cluding free-vends) of selection (since the last clearing).
- Operation: Button 4 => call counter as well as leave counter.
- Note: In the setting in menu 1.1 the counter refers to the selection. You can clear the counter in menu 2.C or with "Clear Init" function.

# Menu C 2.2 Free Vend selections

- Function: Shows the number of free-vends in each column (since the last clearing).
- Operation: Button 4 => call counter as well as leave counter.

#### Menu C 2.3 Number of Vends

Function: Display's the number of vends performed.

#### Menu C 2.4 Total-vends-counter

- Function: Shows the number of vends of all columns (incl. free-vends).
- Operation: Button 4 => call counter as well as leave counter.
- Note: This counter can not be cleared by menu 2.C. The counter can be cleared by the "Clear Init" func tion.

#### Menu C 2.C Counter-reset

Function: All counters in menu 2 will be cleared after entering the pass word.

Operation: Button 4 => call delete-function.

Enter password after the message "PW ????". Press button 4 to en ter the password.

| Menu 3 Ca<br>anism or c | Menu C                                                                                                    |                                |
|-------------------------|----------------------------------------------------------------------------------------------------|--------------------------------|
| Menu C 3.1.             | Money to the tubes                                                                                                    | Function                       |
| Function:               | Shows the total value of coins,<br>which are counted in the coin<br>mechanism to the tubes (includ                                            | Operatio                       |
|                         | ing menu 3.6).                                                                                                    | Menu C                         |
| Operation:              | Button 4 => call counter as well<br>as leave counter                                                                                          | Function                       |
| Menu C 3.2.             | Money to cashbox                                                                                                    |                                |
| Function:               | Shows the total value of coins,<br>which are counted to the cash                                                                              | Operatio                       |
| Operation:              | Button 4 => call counter as well as leave counter.                                                                                            | Menu C<br>readers<br>Function  |
| Menu C 3.3.             | Change returned                                                                                                    |                                |
| Function:               | Shows the total value, which was paid out as change from the coin-<br>mechanism                                                               | Operatio                       |
| Operation:              | Button 4 => call counter as well                                                                                                    | Menu C                         |
|                         | Manual navout                                                                                                    | Function                       |
| Wenu C 3.4.             | Manual payout                                                                                                    |                                |
| Function:               | Shows the total value of the<br>manual payout from the tubes of<br>the coin-mechanism with menu C<br>0.4 or with the coin-mechanism-          | Operatio                       |
| <b>o</b> "              |                                                                                                    | Menu C                         |
| Operation:              | as leave counter.                                                                                                    | Function                       |
| Menu C 3.5.             |                                                                                                    |                                |
| Function:               | Shows the amount, which<br>couldn't be paid out from the<br>coin-mechanism, when the<br>vend-price was over-paid and the<br>tubes were empty. | Menu C<br>Function<br>performe |

Operation: Button 4 => call counter as well as leave counter.

# Menu C 3.6. Manual tube-filling

| Function:                                              | Shows the amount, which was paid as change in the coin mechanism by menu 0.3.                                              |  |  |
|--------------------------------------------------------|----------------------------------------------------------------------------------------------------|--|--|
| Operation:                                             | Button 4 => call counter as well as leave counter.                                                                         |  |  |
| Menu C 3.7. Value of paid vends                        |                                                                                                    |  |  |
| Function:                                              | Shows the total value of vends,<br>which are counted from the coin<br>mechanism                                            |  |  |
| Operation:                                             | Button 4 => call counter as well as leave counter.                                                                         |  |  |
| Menu C 3.8. Value of vends by credit card-<br>readers  |                                                                                                    |  |  |
| Function:                                              | Shows the total value of vends,<br>which were counted from the<br>credit card-reader.                                      |  |  |
| Operation:                                             | Button 4 => call counter as well as leave counter.                                                                         |  |  |
| Menu C 3.9. Value of vends without change              |                                                                                                    |  |  |
| Function:                                              | Shows the total value of vends,<br>which happened, while<br>there was "no change" (message<br>at the display "No change"). |  |  |
| Operation:                                             | Button 4 => call counter as well as leave counter.                                                                         |  |  |
| Menu C 3.A. Value of vend with/without to-<br>ken vend |                                                                                                    |  |  |
| Function:                                              | Shows the total value of vends performed with and without a free vend token.                                               |  |  |
| Menu C 3.B. Number of Tokens                           |                                                                                                    |  |  |
| Function:<br>performed a                               | Shows number of tokens used to vend.                                                                                       |  |  |

| Menu C 3.C. Counter-reset in menu 3 |                                                                                    | Menu 6 Price-settings                                                                                                    |                                   |
|-------------------------------------|------------------------------------------------------------------------------------|----------------------------------------------------------------------------------------------------|-----------------------------------|
| Function:                           | All counters will be cleared in menu 3 after entering the pass word.               | Menu C 6. 1 Standard PriceFunction:Vending-price-setting for all selec-<br>tions. The lowest coin value of the coin-mecha-<br>nismrepresents the lowest step<br>of price-setting. |                                   |
| Operation:                          | Button 4 => call delete-function<br>enter password after the message<br>"PW ????". |                                                                                                    |                                   |
|                                     | Press button 4 to enter the pass                                                   | Operation: settings.                                                                                                    | Button 4 => enter or leave price- |
| Menu C 3.D.                         | Revalue Card                                                                       | (price=0).                                                                                                    | Button 5 => reset the price       |
| Function:                           | Shows the value of revalue to a cashless card.                                     | Menu C6.2 – 6.2.n Individual Prices                                                                                                    |                                   |
|                                     |                                                                                    | Function:                                                                                                    | Individual vending price setting. |

# Menu 8 Coinchanger-programming

# Menu C 8.1. Single/Multi-vending

- Function: Single/Multi-vending setting. When in single vend the over-paid money will be given back after each valid vend. When in multivend the credit is saved and shown after the vending process.
- Operation: Button 4 => Enter or leave single/ multi vending. Button 2 => "Multi V. ". Button 3 => "Single V.".
- Display: Single V "single-vending" is selected.

Multi V. "multi-vending" is selected.

# Menu C 8.2. Obligation to buy/change

- Function: Setting of obligation to buy/ change. At the changefunction, a coin-return before the first vend is possible. At the obligation-tobuy-function a coin-return is only possible after the first vend. If there is any vendor-error, a coinreturn at obligation to buy is also possible before the first vend.
- Operation: Button 4 => Enter or leave obliga tion to buy/change. Button 2 => "NoCha ". Button 3 => "WithCha".

#### Menu C 8.3. Maximum credit

Function: Setting of the Max Credit, which is accepted by the coin-mechanism. After crossing this max credit, the coin acceptance is disabled.

Operation: Button 4 => Enter or leave creditsetting.

#### Menu C 8.4. Maximum change

Function: Setting of the maximum change. If the over-paid money is lower than the maximum change, it can be given back. This function is only active in multi-vend.

Operation: Button 4 => Enter or leave coinreturn-setting.

#### Menu C 8.5. Coin acceptance determination

Function: Disables the acceptance of particular coins. The coins A-N can be 1=disabled or 0=enabled by this setting

Operation: Button 4 => enter or leave coinacceptance determination. Button 2 => 1=disabled.

# Menu C 8.6. Coin acceptance inhibit at low change

Function: Disables the coin-acceptance of particular coins, at the message "low change" from the coin mech anism. This message is given out by the coin mechanism, if the con tents of certain tubes fall below a minimum. At which tubes this message is shown, can be set in menu 8.8. The coins A-N can be 1=disabled or 0=enabled by this setting.

#### Menu C 8.7. Keypad on Coin mechanism

Function: Locks and unlocks Coin mecha nism keypad.

| Menu C 8.8. Notice low change               |                                                                                                    | Menu C 8.A Coin Scaling factor (EXE mode)     |                                          |  |
|---------------------------------------------|----------------------------------------------------------------------------------------------------|-----------------------------------------------|------------------------------------------|--|
| Function:                                   | Setting of the combinations at the message "No change". Combina tions displayed in                                                                                                    | Function:                                     | Executive coin Scaling factor setting.   |  |
|                                             |                                                                                                    | Note:                                         | This function is not active in MDB       |  |
|                                             | Executive mode:<br>0=A or (B and C), 1=A and B and<br>C, 2=A and B, 3=A and (B or<br>C), 4=A, 5=A or B, 6=A or B or C<br>, 7=A and C, 8=A or C, 9=B<br>and C, 10=B, 11=B or C, 12=C.                                                                                                    | Menu C 8.B Reload Card (MDB mode)             |                                          |  |
|                                             |                                                                                                    | Function:                                     | Load card with or without revalue.       |  |
|                                             |                                                                                                    | Menu C 8.C With/Without token vend (EXE mode) |                                          |  |
| Note:                                       | In MDB mode a total amount is displayed.                                                                                                    | Function:                                     | Enables/Disables token vending.          |  |
| Menu C 8.9                                  | . Coin-returns at vendor-error                                                                                                    | Menu C 8.D                                    | Menu C 8.D Bill enable / disable         |  |
| Function:                                   | Setting of the coin-returns at<br>"obligation to buy". At the setting<br>"coin-return at vendor error" the<br>credit can be returned to the cus<br>tomer by using the escrow-lever<br>when the activated selection is<br>"sold out" or faulty. At the setting<br>"no escrow at vendor error"<br>the function "obligation to buy" is<br>still kept. | Function:                                     | Enables and Disables configured bills.   |  |
|                                             |                                                                                                    | Menu C 8.E<br>change                          | Bill enable / disable without            |  |
|                                             |                                                                                                    | Function:                                     | Bill's accepted at low change condition. |  |
|                                             |                                                                                                    | Menu C 8.F Park Bill / Escrow                 |                                          |  |
| Menu C 8.A. With/without credit card-reader |                                                                                                    | Function:                                     | Park bills in escrow or stack bills.     |  |
| Function:                                   | This function is necessary to con<br>nect a combination of a BDVCoin<br>mechanism and a Credit-Card-<br>Reader.                                                                                                    |                                               |                                          |  |
| Note:                                       |                                                                                                    |                                               |                                          |  |
|                                             | BDV Mode :<br>If there is only a coin mech<br>anism in use and the setting is                                                                                                    |                                               |                                          |  |
|                                             | "With CCR" the controller recog nizes an error.                                                                                                    |                                               |                                          |  |
|                                             | MDB Mode: Using MDB this func tion is not active.                                                                                                    |                                               |                                          |  |
|                                             | Executive Mode: In Executive Mode this function is not active.                                                                                                    |                                               |                                          |  |
|                                             |                                                                                                    |                                               |                                          |  |

Coin Acceptors Europe Ltd 2006

All rights reserved

This publication is issued to provide outline information only which (unless agreed in writing by Coin Acceptors Europe Ltd) may not be used, applied or reproduced for any purpose, or form part of any order or contract or be regarded as a representation relating to the product or service concerned.

Coin Acceptors Europe Ltd reserves the right to alter without notice the specification, design or conditions of supply of any product or service.

Coinco is a registered trademark of Coin Acceptors Inc.

Publication code: CAE/EN/013 rev.4